# Android 手機 LTY 愛上學\_Android4.apk

# 下載及安裝方法:

方法一:用手機瀏覽學校網頁進行安裝。(P.2-10)

方法二:用電腦瀏覽學校網頁及利用手機進行安裝。(P.11-19)

## 方法一:

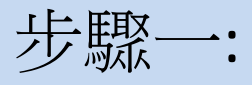

## 用手機瀏覽學校網頁,按下校內連結的'下載區'

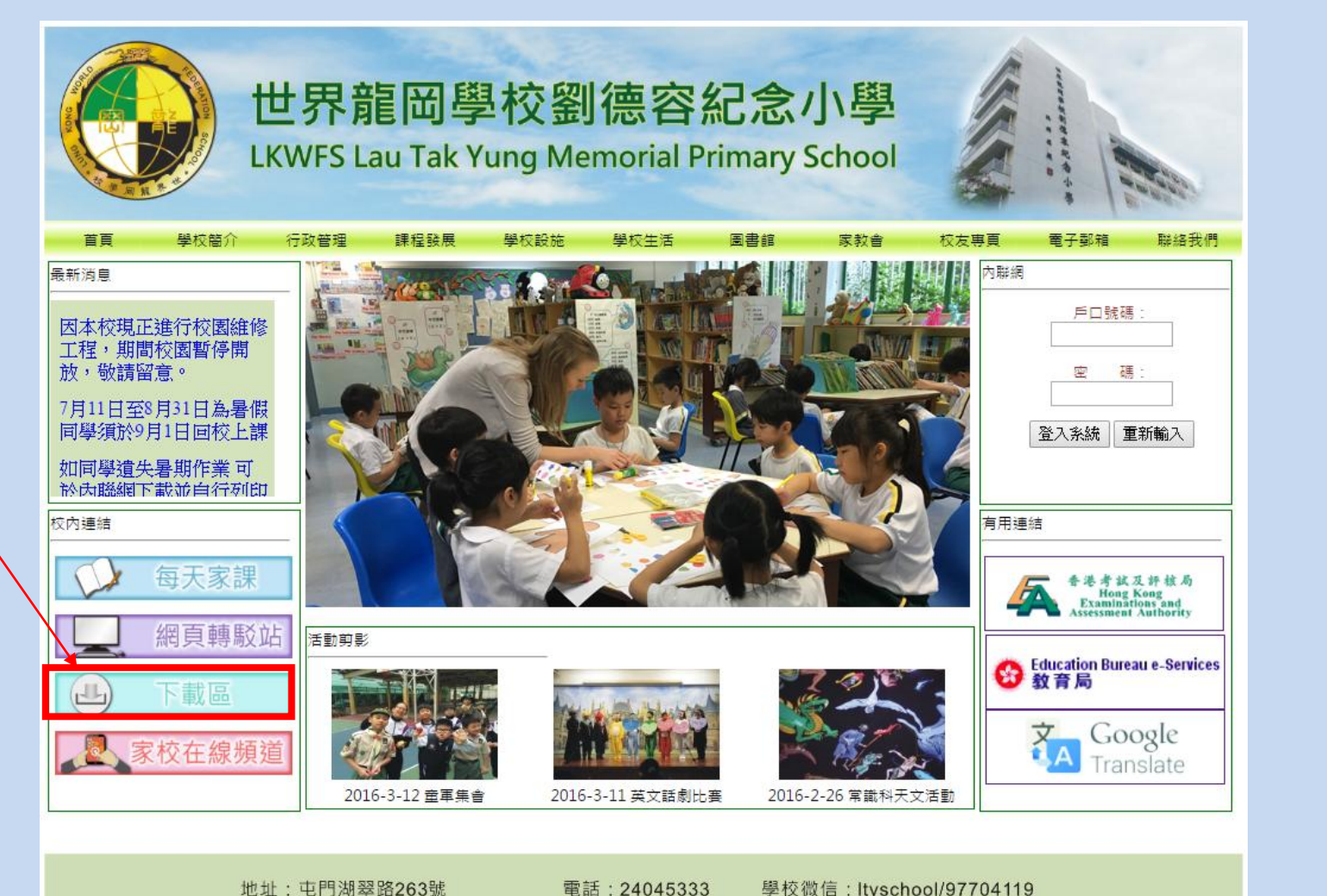

地址: 屯門湖翠路263號 雷郵: office@ltvschool.edu.hk 傳直:26183123 學校微信: Ityschool/97704119

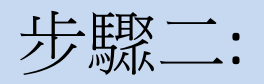

#### 點選'應用程式'進入下載頁面

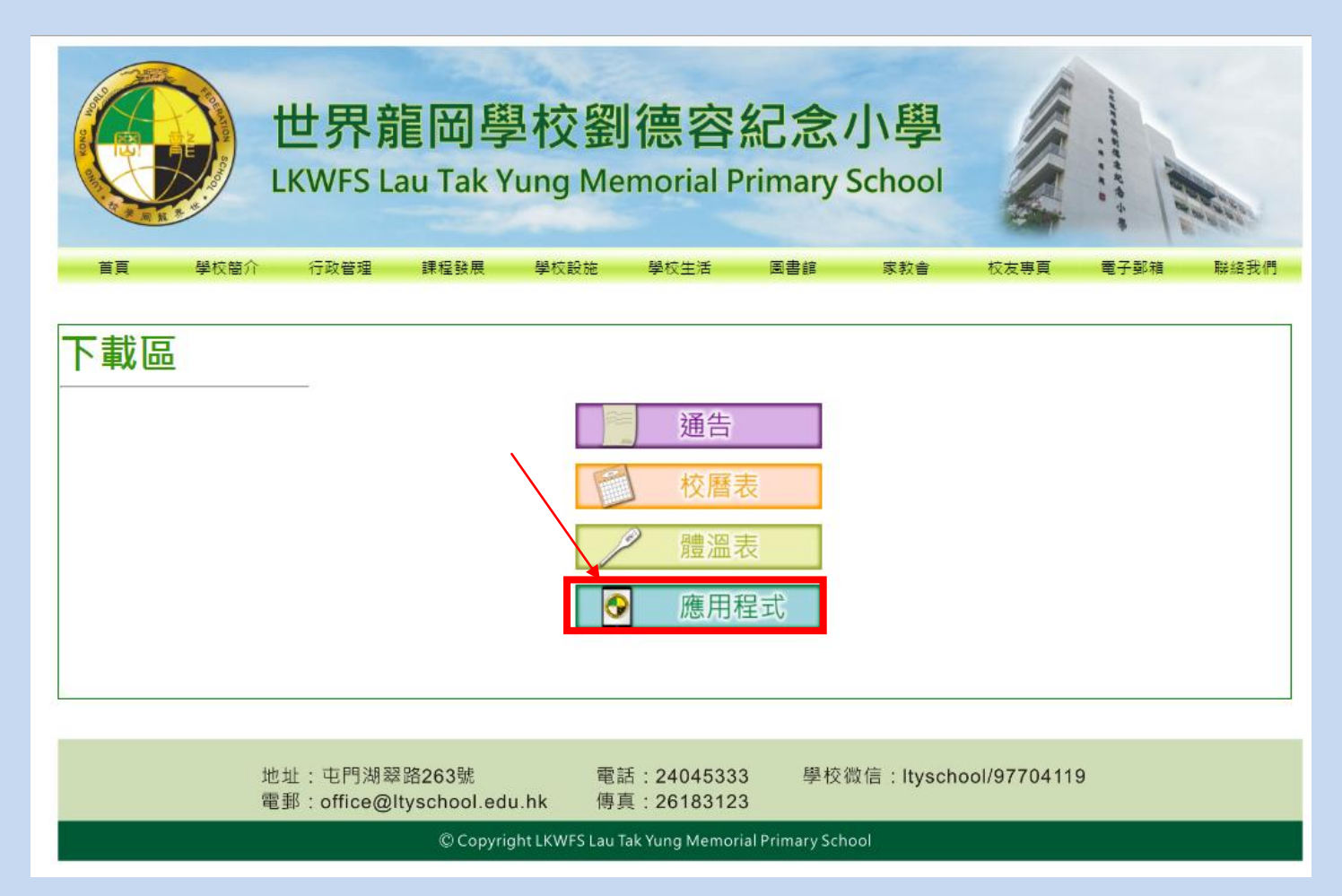

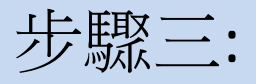

### 點選 'DOWNLOAD'

### LTY愛上學應用程式

| 系統      | 應用程式名稱                 | 日期         | 下載       | QR<br>Code |
|---------|------------------------|------------|----------|------------|
| Android | ltyschool_Android4.apk | 27/08/2016 | download |            |
| Iphone  | LTY愛上學.ibooks          | 27/08/2016 | download |            |

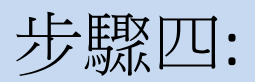

|         | 山田人已                                        | l               | <u> </u> | <b>手入</b> 门 | 田江         |
|---------|---------------------------------------------|-----------------|----------|-------------|------------|
| 🛋 31° f | () () () () () () () () () () () () () (    | } <b>X</b> } 4G | .ıtl 8   | 5% 直 1      | 2:44       |
|         | www.ltyschool.ed                            | u.hk/PHO        |          | 7           | •<br>•     |
|         | <u>LTY愛上學應用</u>                             | <u> </u>        |          |             |            |
| 系統      | 應用程式名稱                                      | 日期              | 下載       |             | QR<br>Code |
| Android | ltyschool_Android4.apk                      | 27/08/2016      | ఉ        | DOWNLOAD    |            |
| phone   | LTY愛上學.ibooks                               | 27/08/2016      | ఉ        | DOWNLOAD    |            |
|         |                                             |                 |          |             |            |
|         |                                             |                 |          |             |            |
|         | 這種類型的檔案可能<br>書您的裝置,您要保<br>tyschool_Android4 | 會留<br>apk 嗎?    |          |             | ×          |

# 步驟五: (如沒有出現此對話框即可跳過此步驟) 如出現封鎖安裝的對話框,可依指示設定允許安裝。

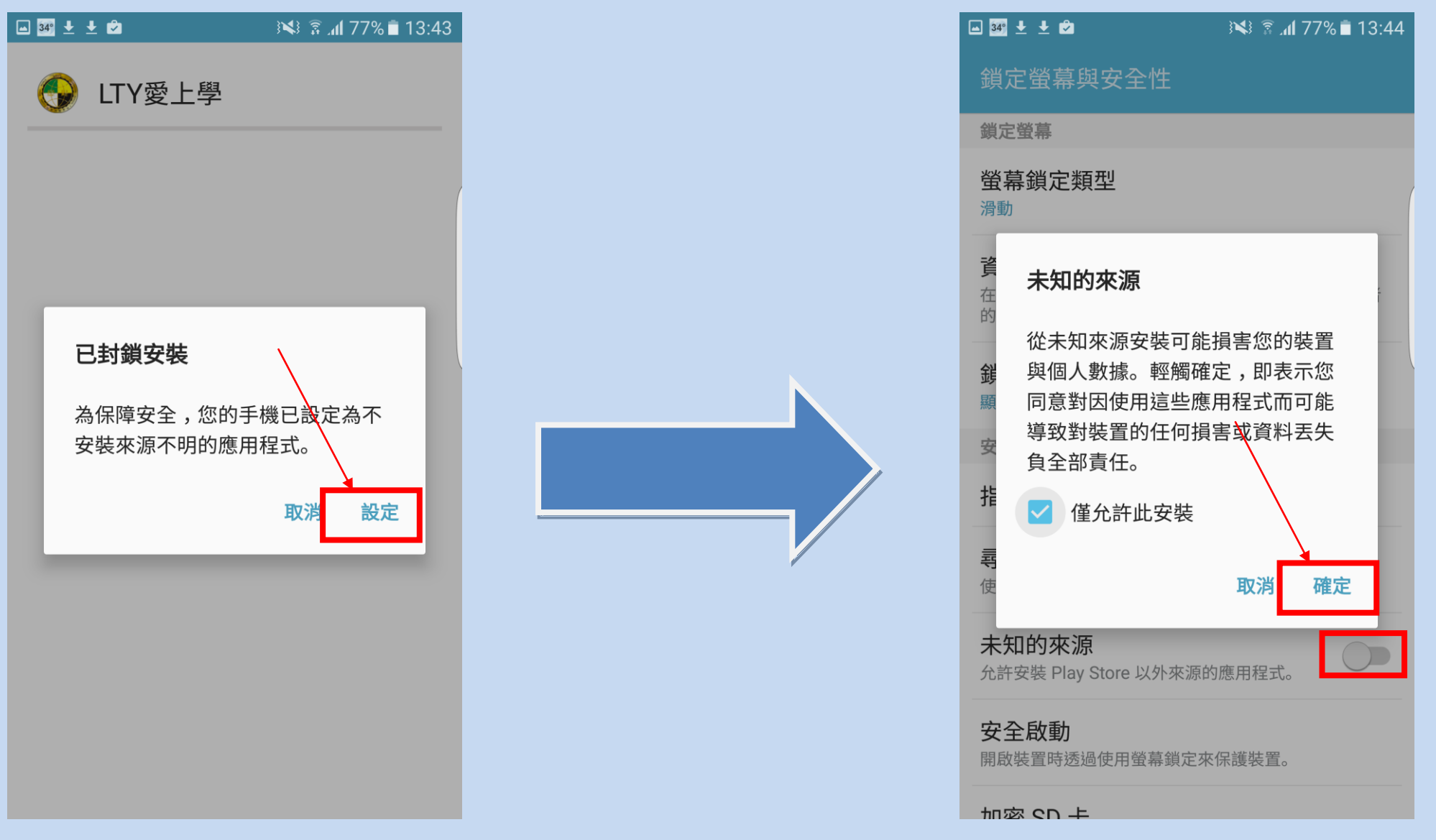

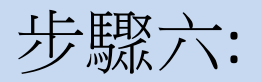

# 完成安裝後按開啟

| 🖂 🛂 🛨 📩               | 13:44 🖹 🕅 🖓 🗿 | 🖂 34° 🛨 土 🖄 | 13:44 🖹 🕅 76% 🕅 |
|-----------------------|---------------|-------------|-----------------|
| 🚱 LTY愛上學              |               | 🚱 LTY愛上學    |                 |
| 您要安裝這個應用程式<br>何特殊存取權。 | 馬?應用程式不需任     | ✓已安裝應用程式。   | (               |
|                       |               |             |                 |
|                       |               |             |                 |
|                       |               |             |                 |
|                       |               |             |                 |
|                       |               |             |                 |
|                       |               |             |                 |
| 取消                    | 安裝            | 完成          | 開啟              |

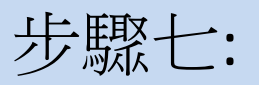

### 按 'install' 及 '安裝' 安裝 Adobe AIR

# 🖃 🎫 f 🛨 🎇 🚯 🗱 📲 📲 🖓 🛔 👬 Adobe® AIR® This application requires Adobe AIR. To continue, install Adobe AIR on this device. Install Exit

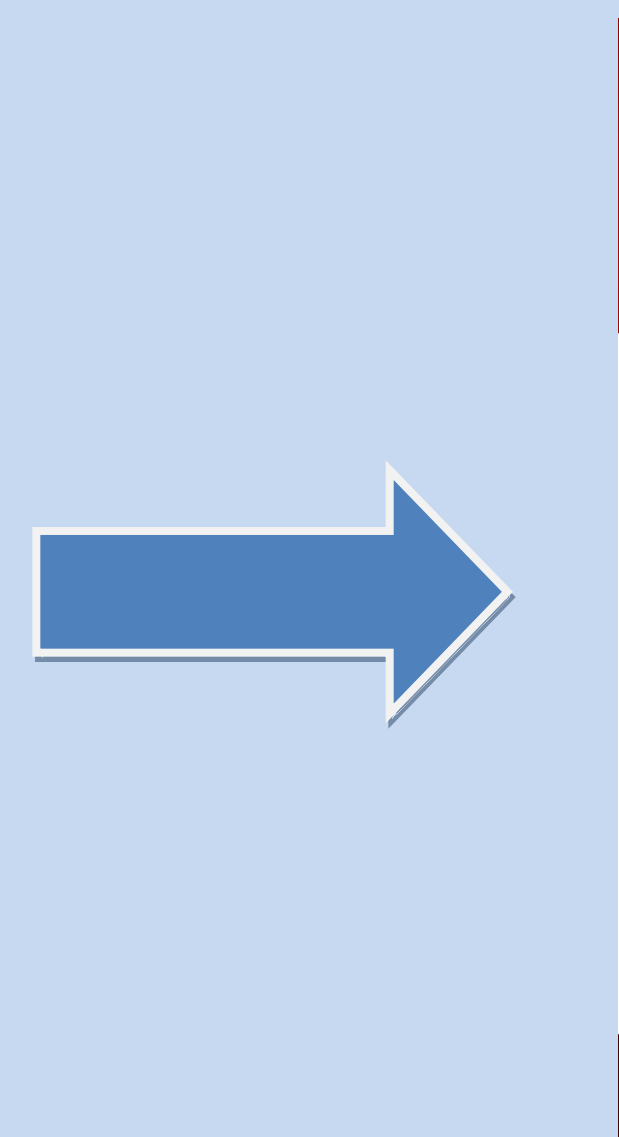

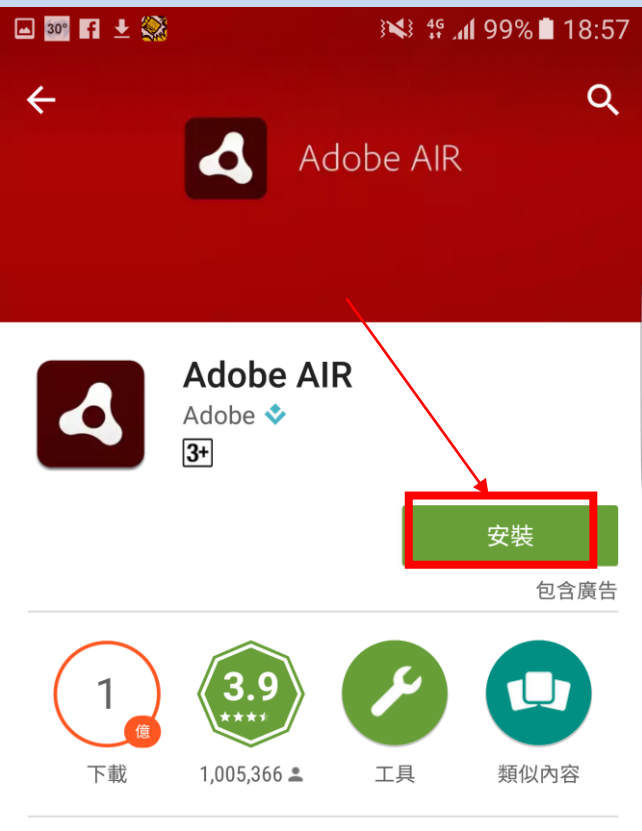

使用 Adobe AIR 探索並執行很棒的網路應用 程式和遊戲。

#### 閱讀更多

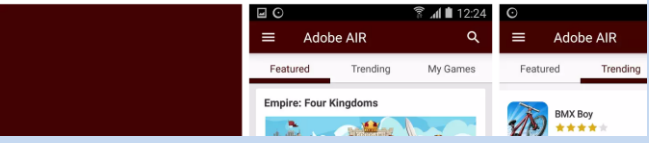

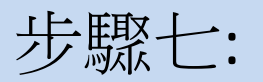

# 按'接受'後將會自動安裝

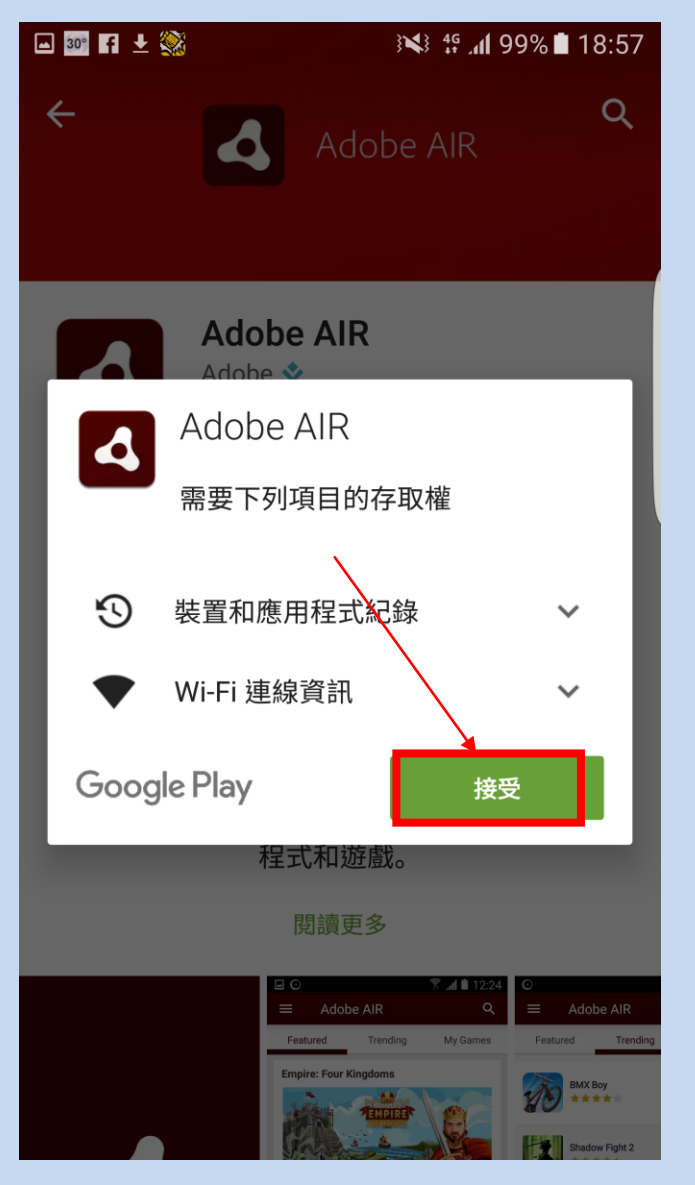

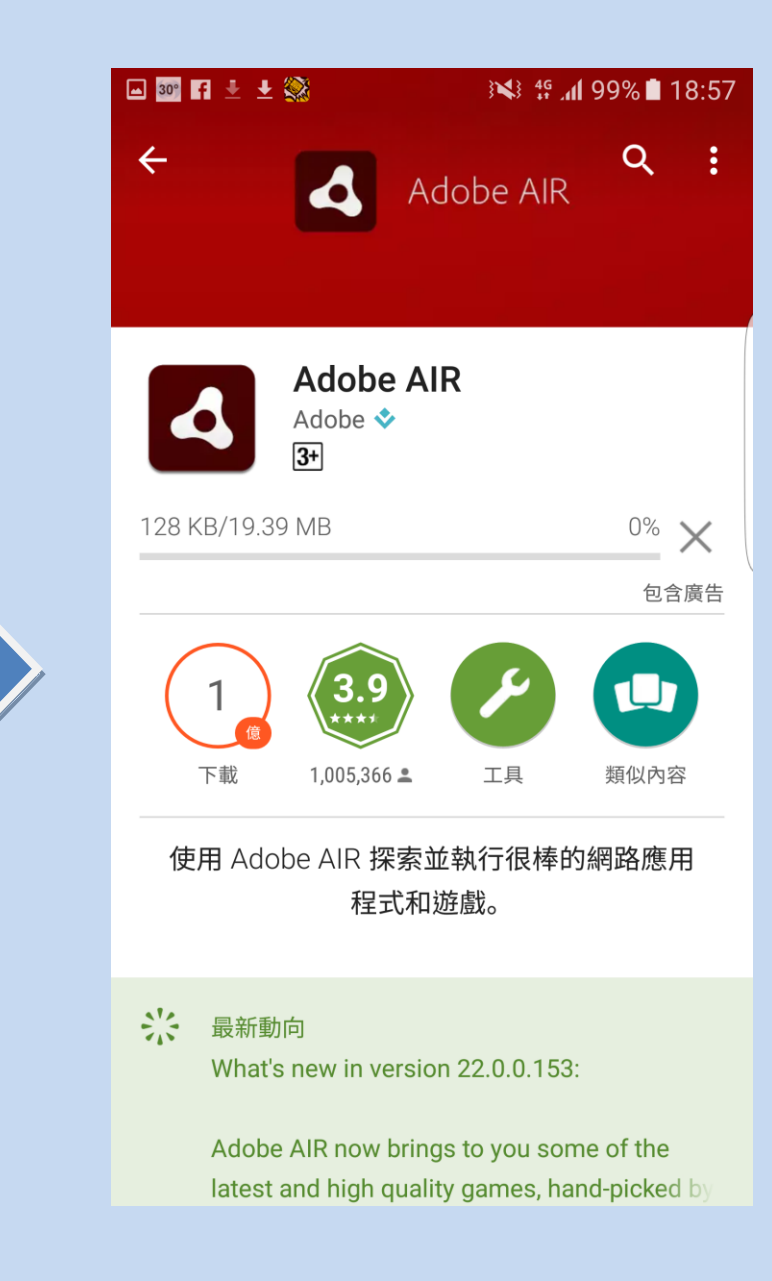

步驟八:

# 安裝完成後,即可回到應用程式版面及開始使用應用程式

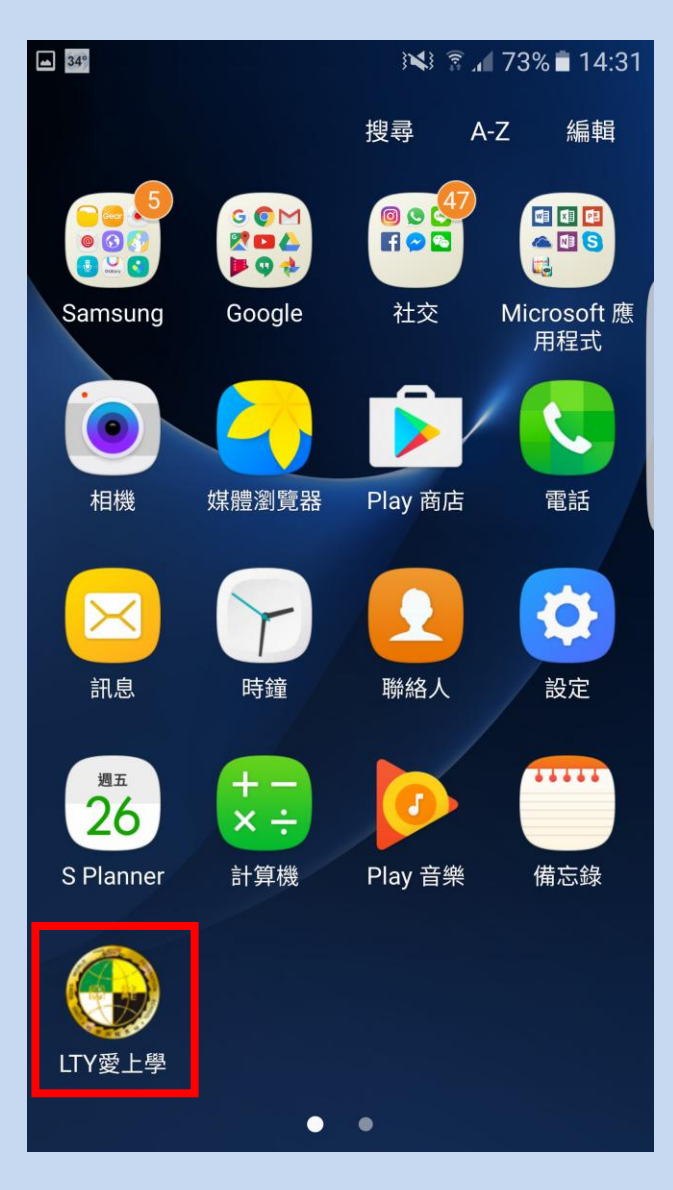

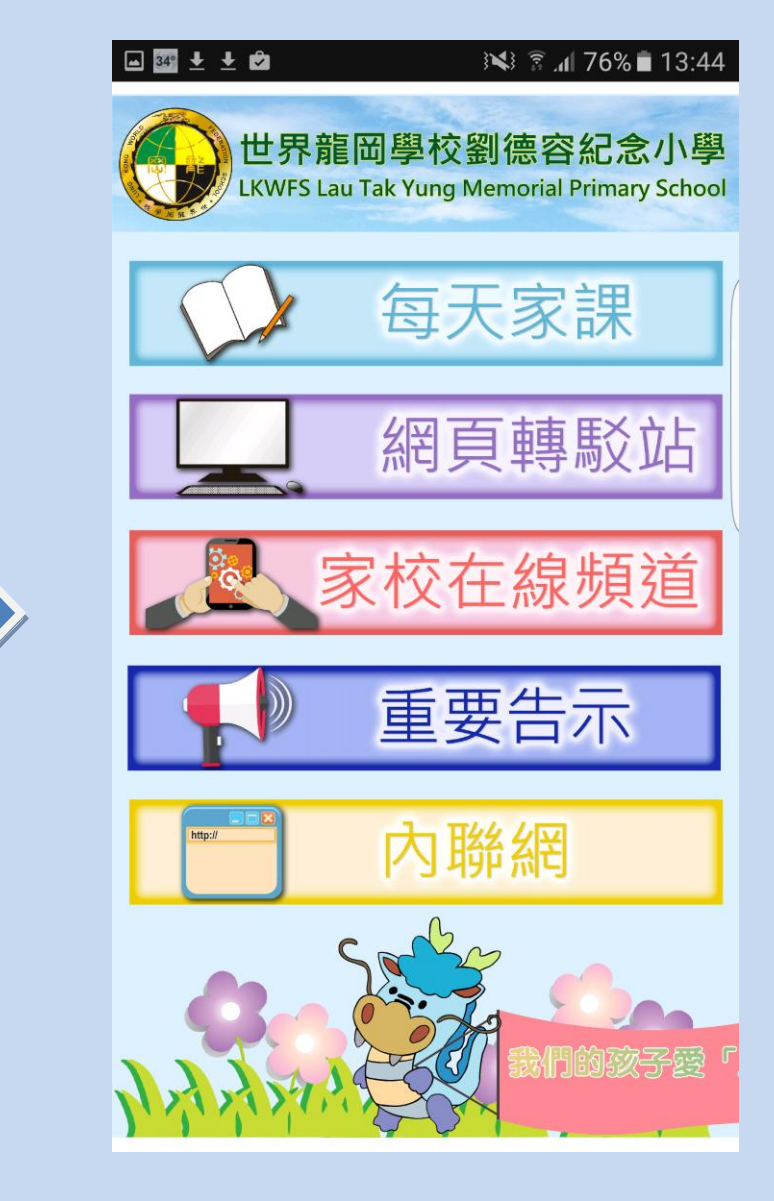

方法二:

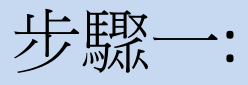

## 用電腦瀏覽學校網頁,按下校內連結的'下載區'

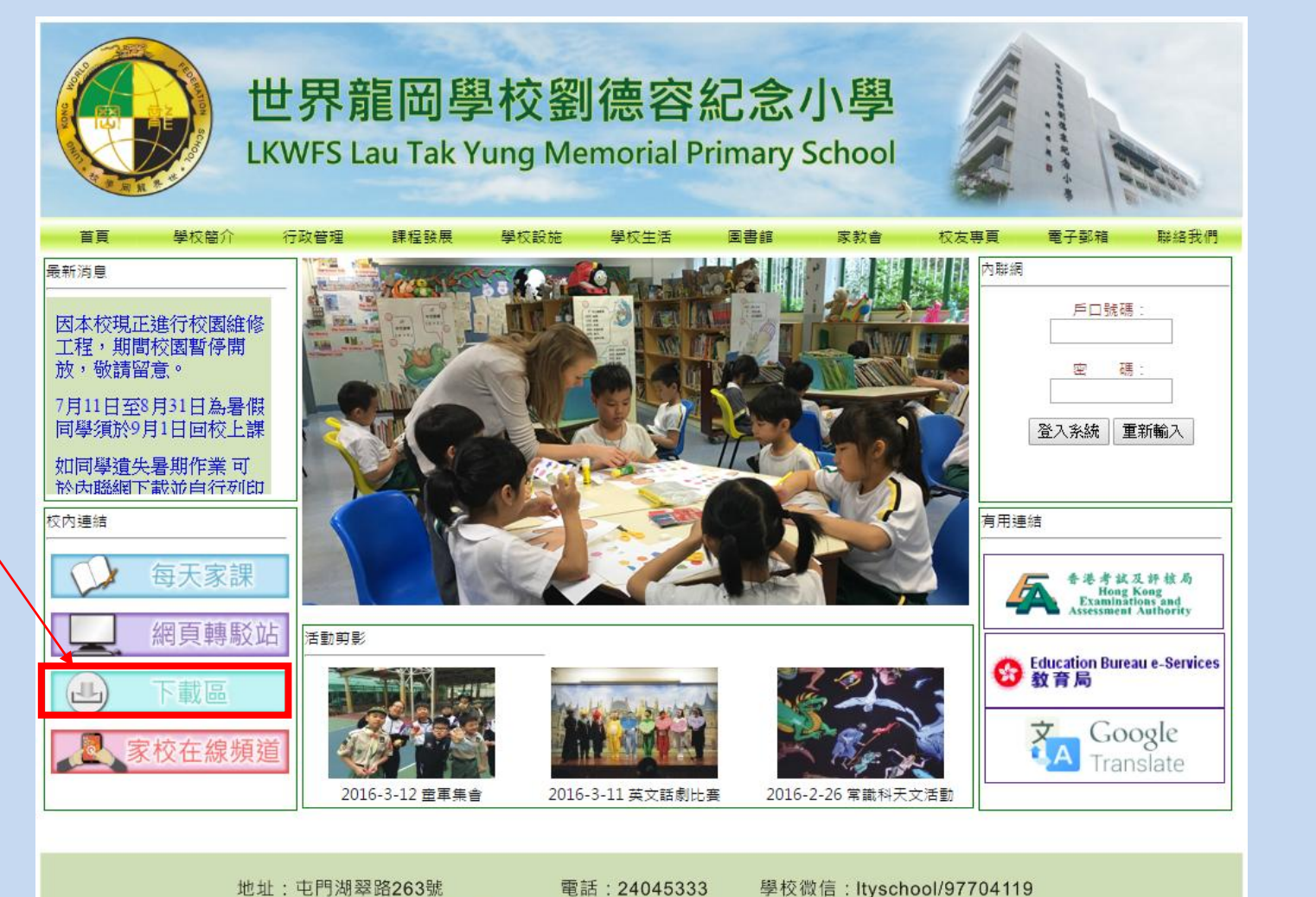

電郵: office@ltvschool\_edu\_hk 傳直: 26183123

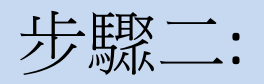

#### 點選'應用程式'進入下載頁面

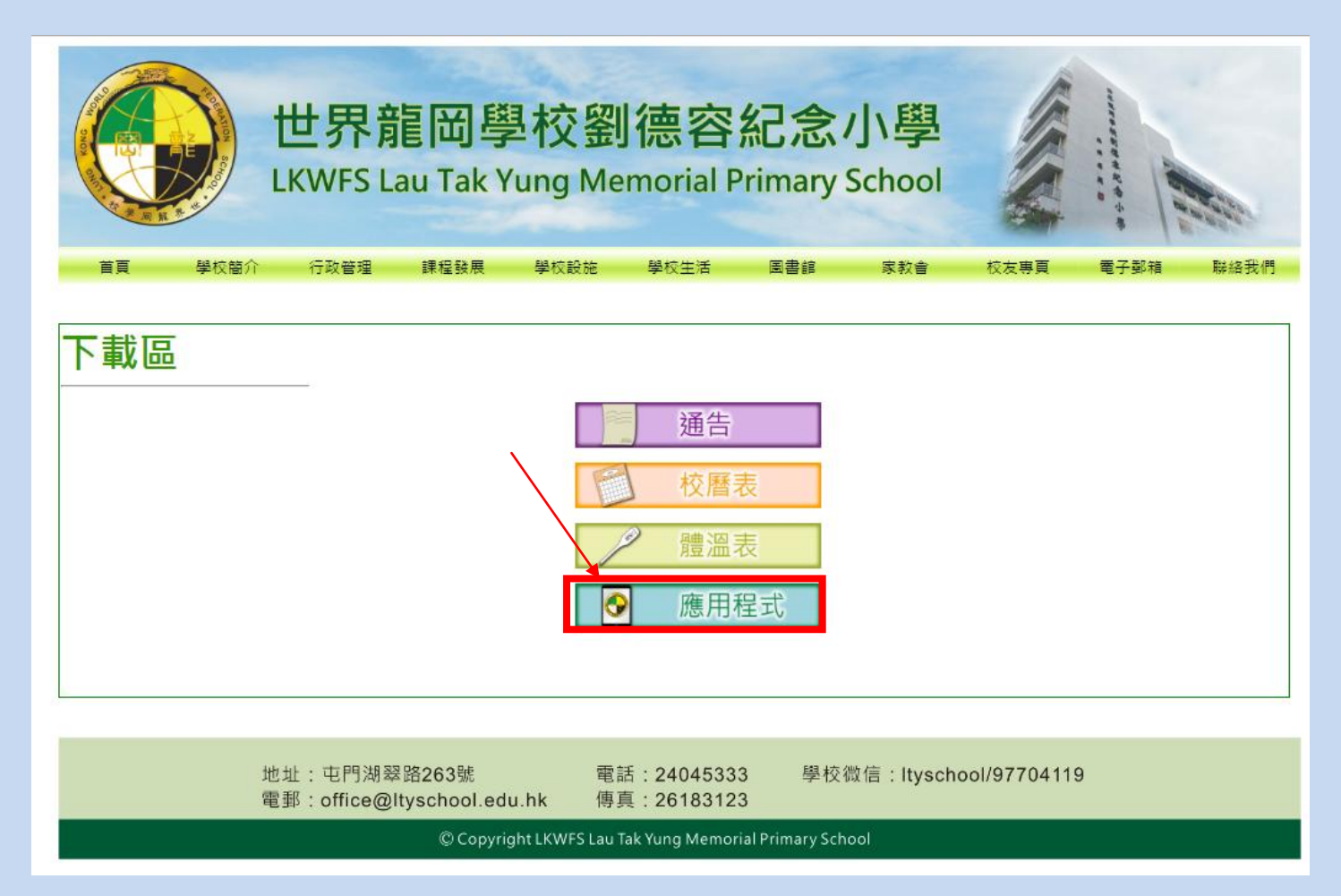

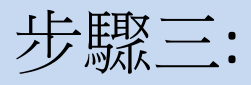

## 用手機的 QR Code Reader 掃瞄此 QR Code

#### LTY愛上學應用程式

| 系統      | 應用程式名稱                 | 日期         | 下載 |          | QR<br>Code |
|---------|------------------------|------------|----|----------|------------|
| Android | ltyschool_Android4.apk | 27/08/2016 | ఫ  | DOWNLOAD |            |
| Iphone  | LTY愛上學.ibooks          | 27/08/2016 | ఫ  | DOWNLOAD |            |

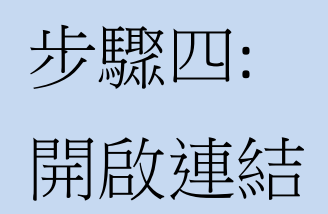

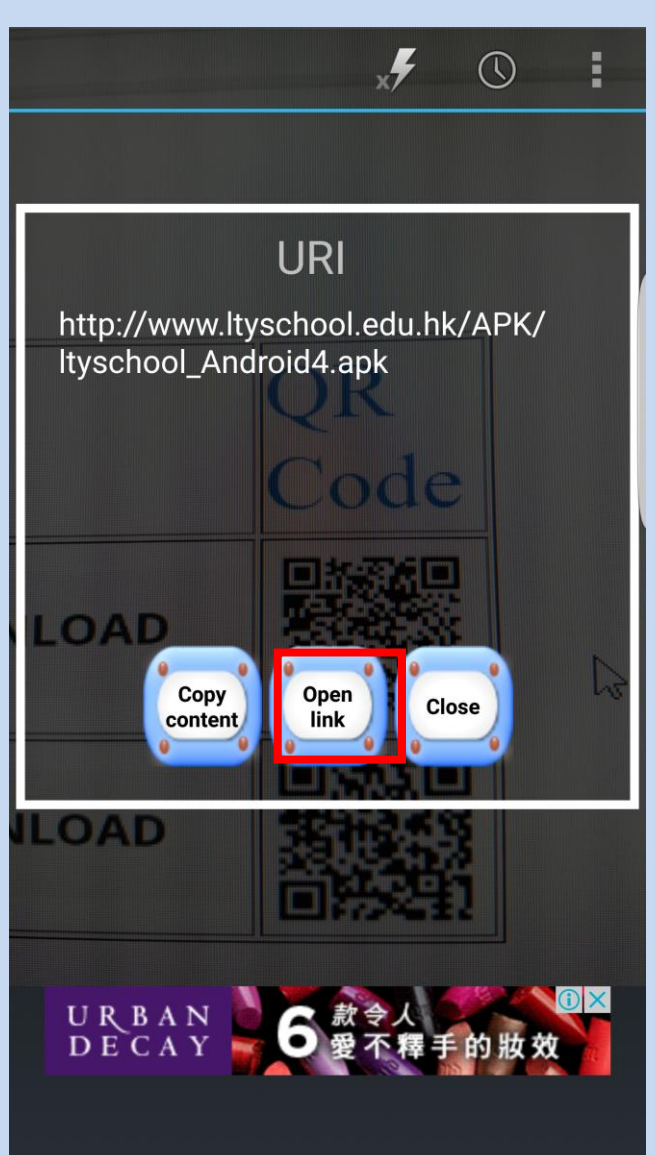

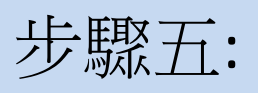

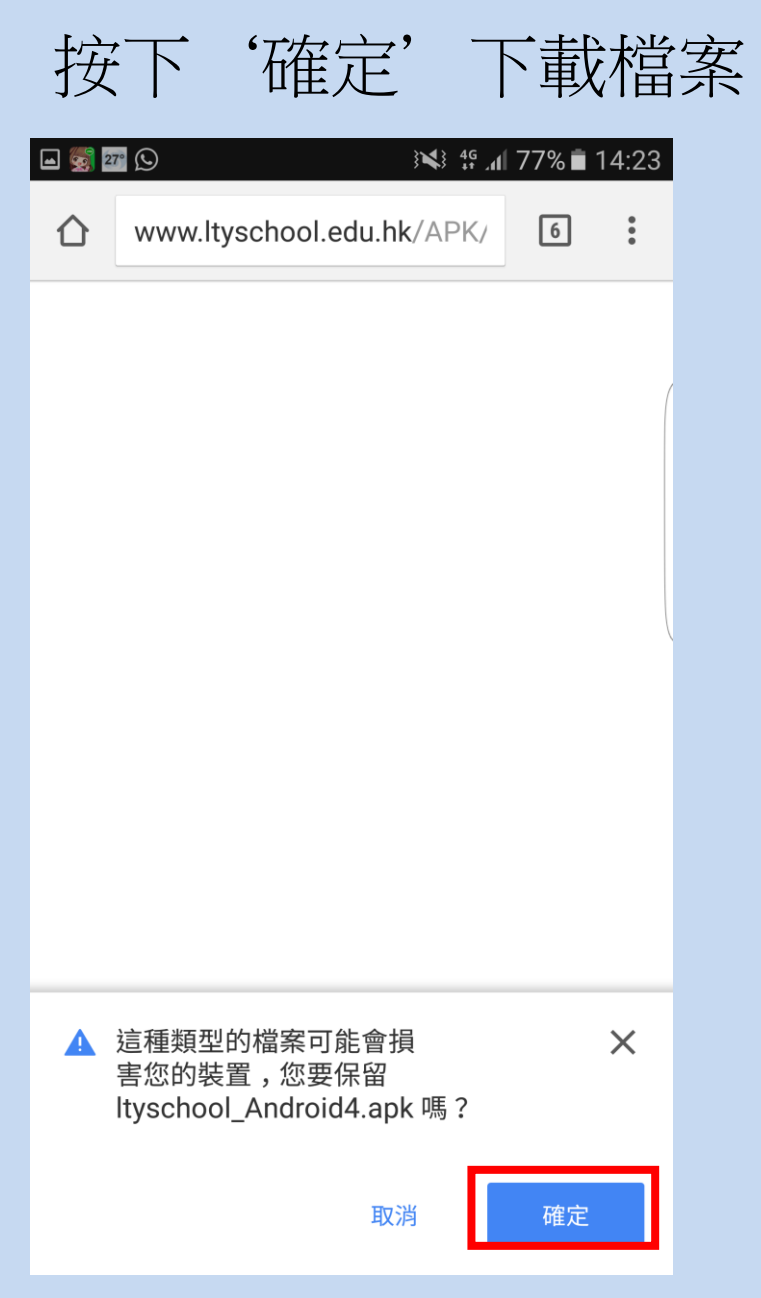

# 步驟六: (如沒有出現此對話框即可跳過此步驟) 如出現封鎖安裝的對話框,可依指示設定允許安裝。

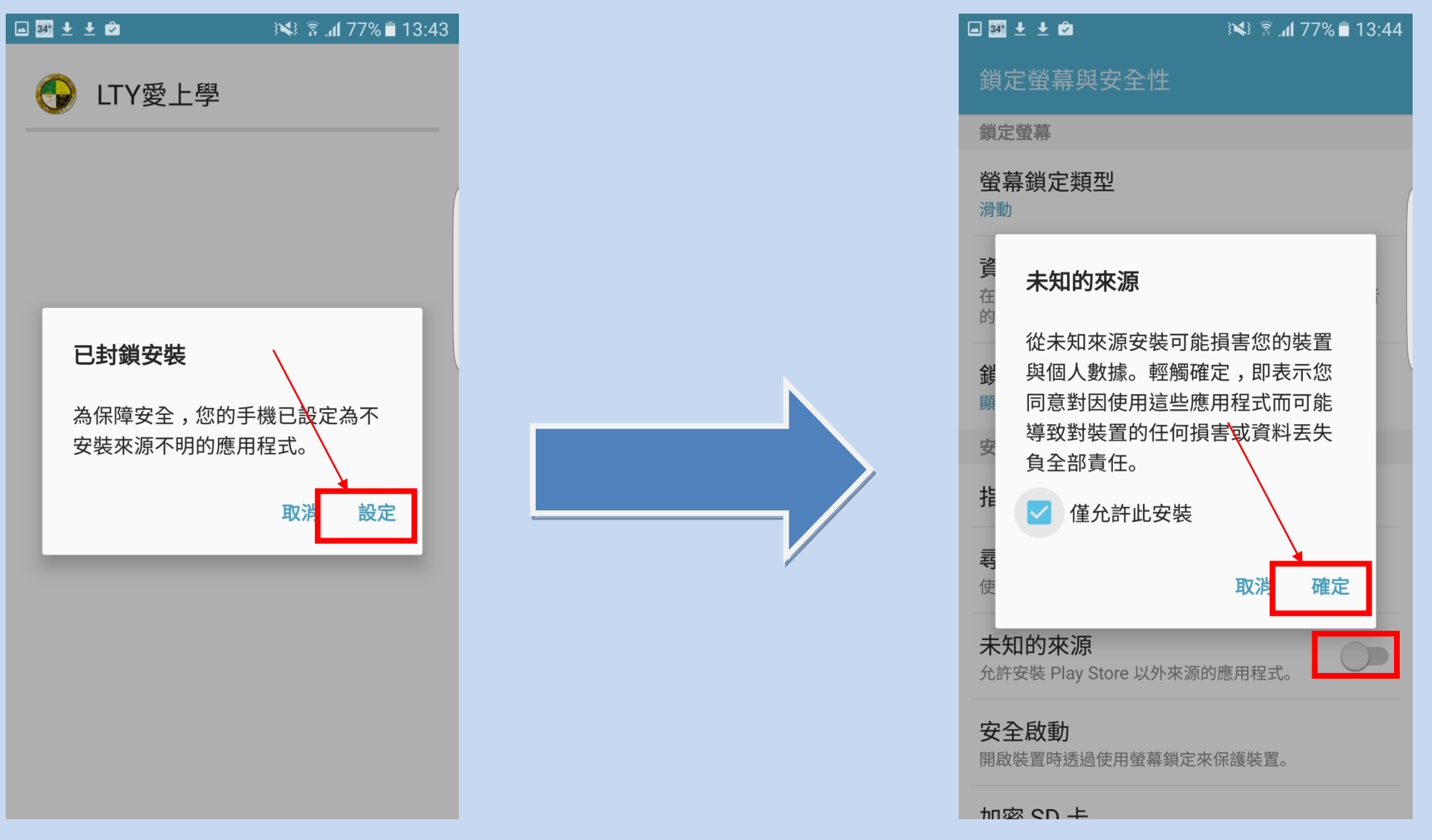

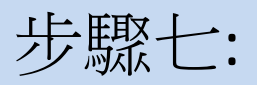

# 完成安裝後按開啟

| 🖂 🛂 🛨 🖆               | ini 76% 🖬 13:44 🕅 |   | 🖂 34° 🛨 🛨 🗭 | 13:44 🖹 🛠 🕼 🧟 🕅 |
|-----------------------|-------------------|---|-------------|-----------------|
| 🚱 LTY愛上學              |                   |   | 🚱 LTY愛上學    |                 |
| 您要安裝這個應用程式<br>何特殊存取權。 | 馬?應用程式不需任         | ( | ✓已安裝應用程式。   |                 |
|                       |                   |   |             |                 |
|                       |                   |   |             |                 |
|                       |                   |   |             |                 |
|                       |                   |   |             |                 |
|                       |                   |   |             |                 |
|                       |                   |   |             |                 |
| 取消                    | 安裝                |   | 完成          | 開啟              |

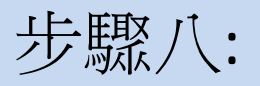

#### 按 'install' 及 '安裝' 安裝 Adobe AIR

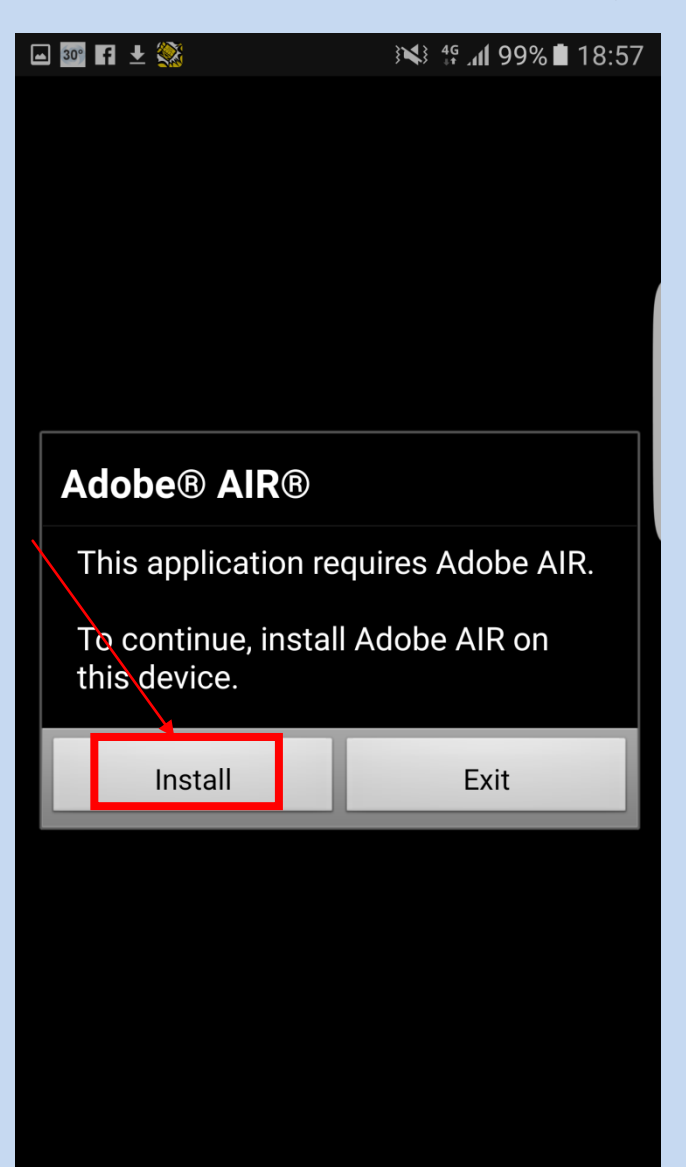

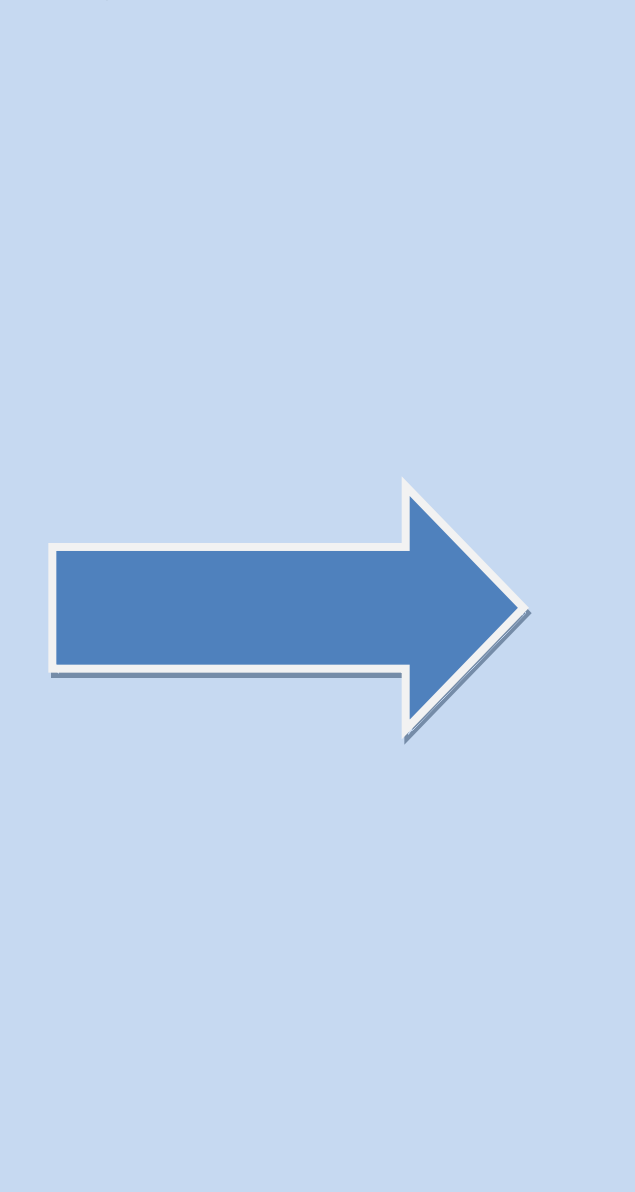

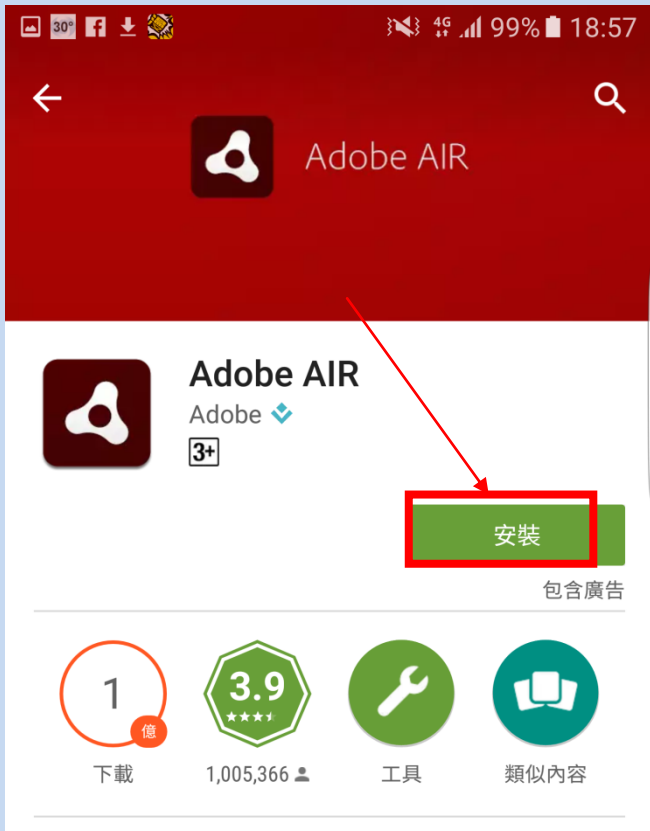

使用 Adobe AIR 探索並執行很棒的網路應用 程式和遊戲。

#### 閱讀更多

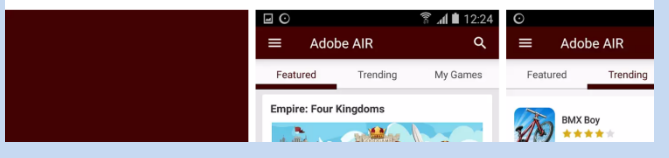

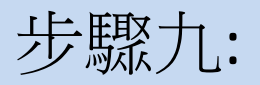

#### '接受'後將會自動安裝 按

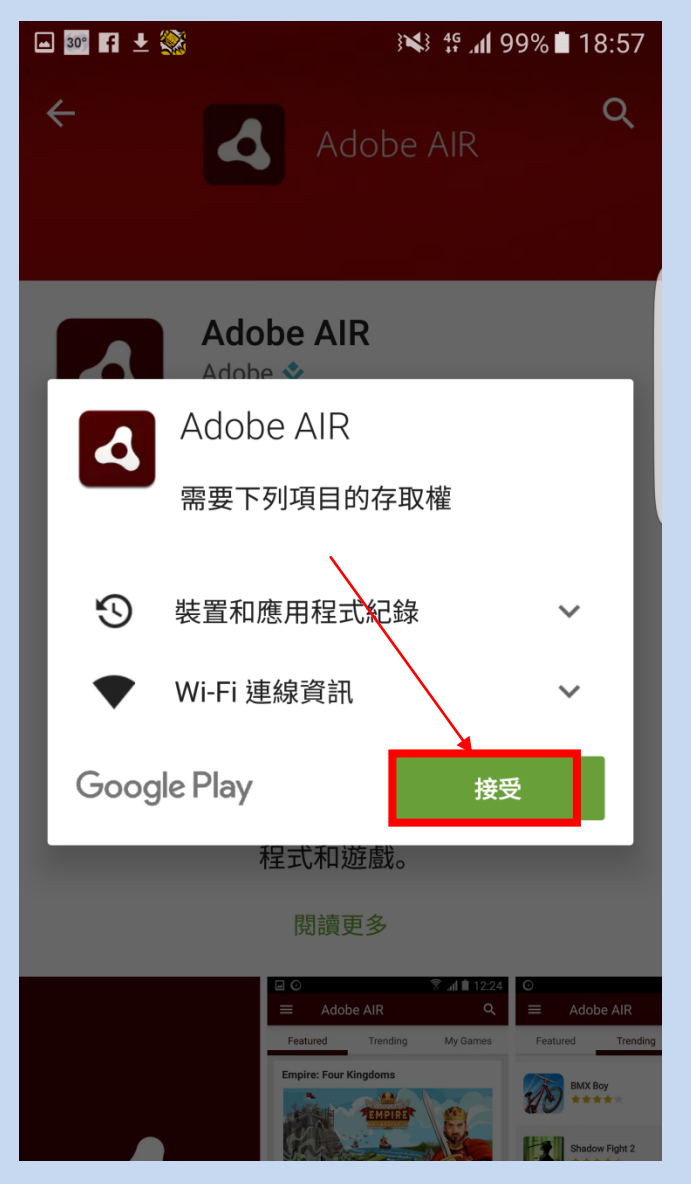

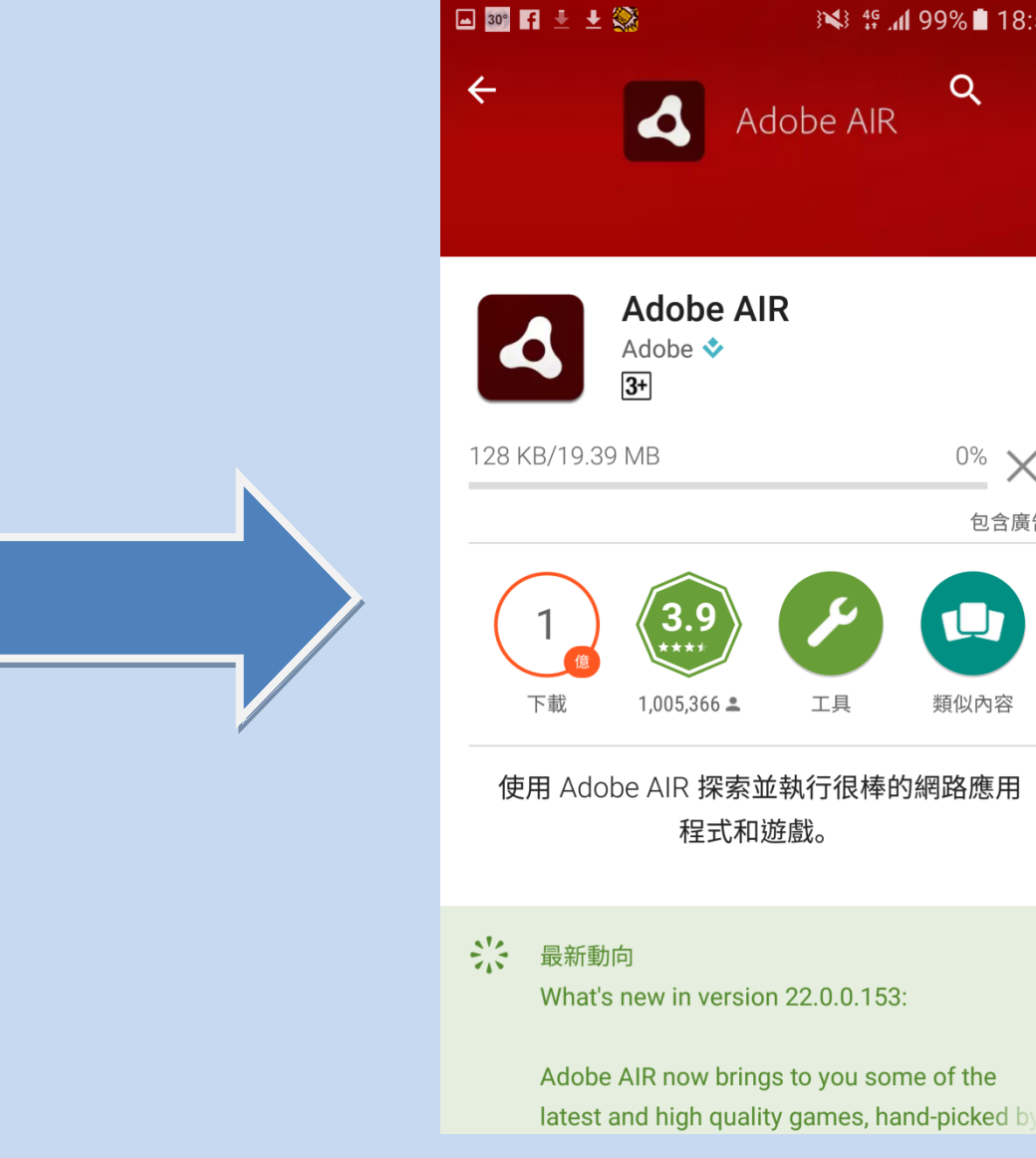

Image: Image: Image

Q

 $^{0\%}$   $\times$ 

類似內容

工具

包含廣告

•

步驟十:

# 安裝完成後,即可回到應用程式版面及開始使用應用程式

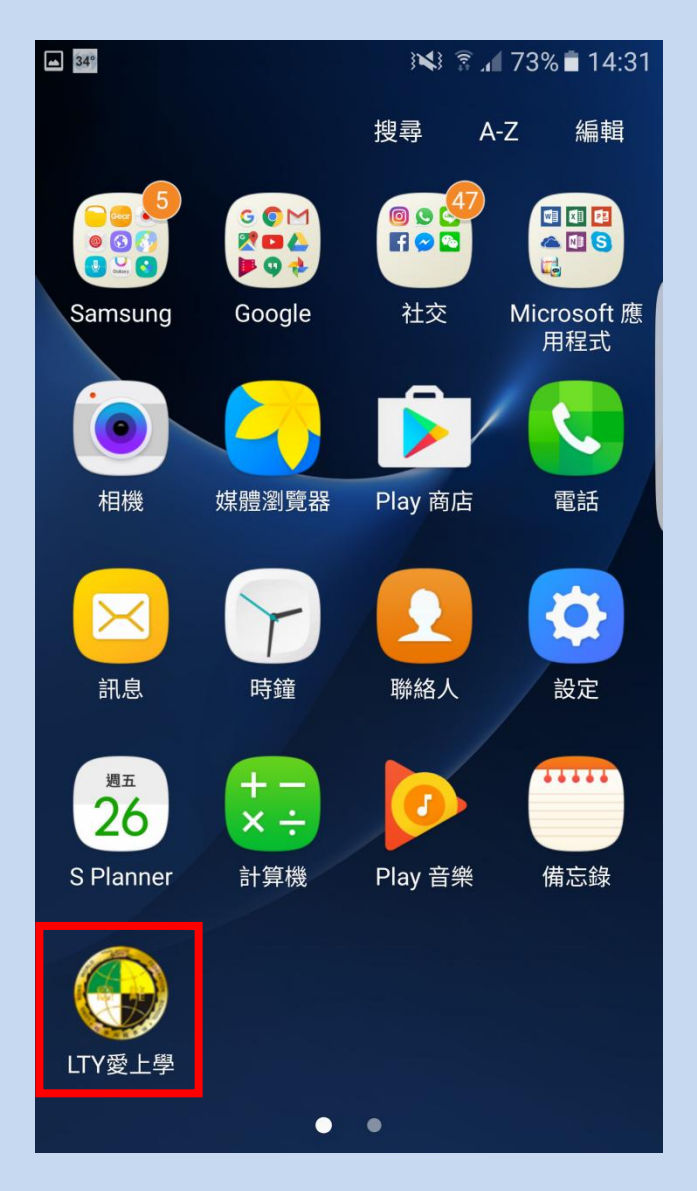

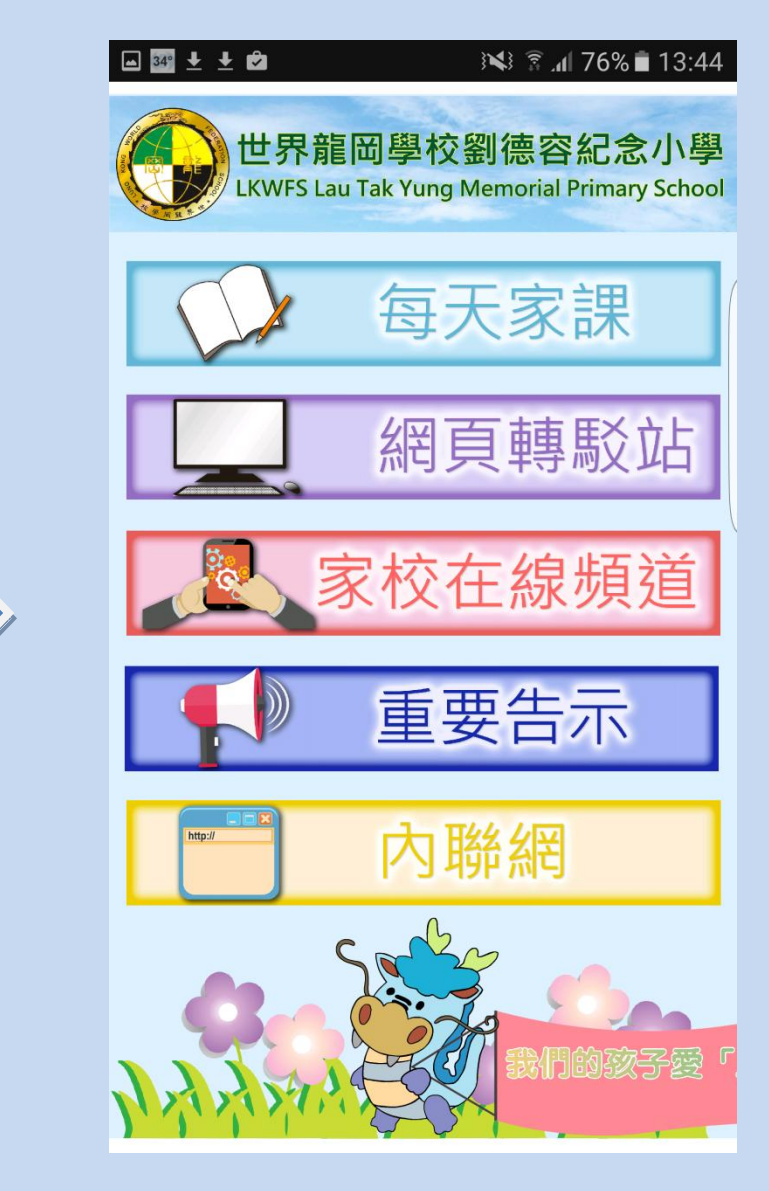